## Efficiency Tip 15001

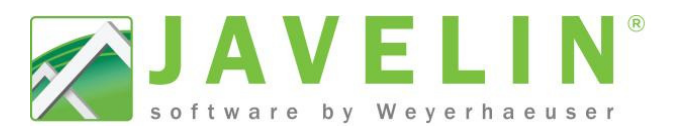

## **Perpendicular Blocking**

Are you spending too much time adding Perpendicular blocking along walls in Floor Containers? Have the system add

Perpendicular Blocking automatically when using the 🕮 Auto Frame or 🖆 Generate Accessories commands.

- Quickly add Blocking by Products and Spacing.
- Quickly add Blocking by Distance or number of Joist Bays. •

## Settings - Creating your Scheme...

- 1. Open Javelin select the Setup menu and Schemes...
- Expand **Per Level Settings > Floor Container**. 2.
- 3. Select a Scheme, click the copy button and input desired Scheme Name or modify the select Scheme.
- 4. Scroll to the bottom of the grid, looking for **Perimeter** Blocking. Change the setting from None to Match Joist Product or Blocking.

| Ţ   | Cantilever Supporr mes                          | 1 vercan                                      | ~  |
|-----|-------------------------------------------------|-----------------------------------------------|----|
| 5   | Cantilever Support Advanced Material Selections | 11 7/8" TJI® s31 [iLevel Canada (Floor Member | <  |
|     | Perimeter Blocking                              | None 💌                                        | <  |
|     | Cantilever Closure Accessory                    | Blocking                                      | -2 |
|     | Cantilever Closure Material                     | Match Joist Material                          | 8  |
|     | Cantilever Closure Advanced Material Selections | None                                          | 1  |
| 4   | Cantilever Framing Options                      | Ivone                                         | 7  |
| ~~~ | Captilever.Mephers Material                     | 1)-TOUT JIS 31 Level Canada (Flaor Member)    | 1  |

- 5. Set your desired Perimeter Blocking On Center Spacing.
- 6. Select Perimeter Blocking Length Specification. This can be specified by Distance or Number of Joist Bays.
- 7. Input the desired Perimeter Blocking Distance or Number of Joist Bays (Joist Spaces).

|        | / | Cantilever Support Advanced Material Selections | 14-7/8 de 331 (Lever cañada (Floor Member       |
|--------|---|-------------------------------------------------|-------------------------------------------------|
| - 5    |   | Perimeter Blocking                              | Match Joist Material                            |
| - {    |   | Perimeter Blocking Material                     | 11 7/8" TJI® s31 [iLevel Canada (Floor Member   |
| ş      |   | Perimeter Blocking Advanced Material Selection  | 11 7/8" TJI® s31 [iLevel Canada (Floor Member = |
| 3      |   | Perimeter Blocking On Center Spacing            | 2'0"                                            |
| $\geq$ |   | Perimeter Blocking Length Specification         | Distance 🔹 🎽                                    |
| 1      |   | Perimeter Blocking Distance                     | 4' 0''                                          |
| ~      |   | Cantilever Closure Accessory                    | Cantilever Closure                              |
|        | 9 | Mostille also minister has haven                | 1 d Law mould 35 w mole Shill and               |

- Once changes are complete, click OK to exit Schemes... 8.
- 9. Apply your new Floor Container Scheme to your Building Style. Select the Setup menu and Building Styles...
- 10. Expand the desired Building Style and select the desired Level to apply the new Scheme to.
- 11. Select your new Scheme from the list of Floor Container Schemes available. Repeat steps 10 and 11 as necessary.
- Note: This will only affect new Job files; if the job is already created, open the job and select the Floor Container. In the Properties Grid change the Current Scheme. This will update the framing defaults.

**Energy** Generate Accessories commands (Remember! - the first Click thing this command does is delete all accessories).

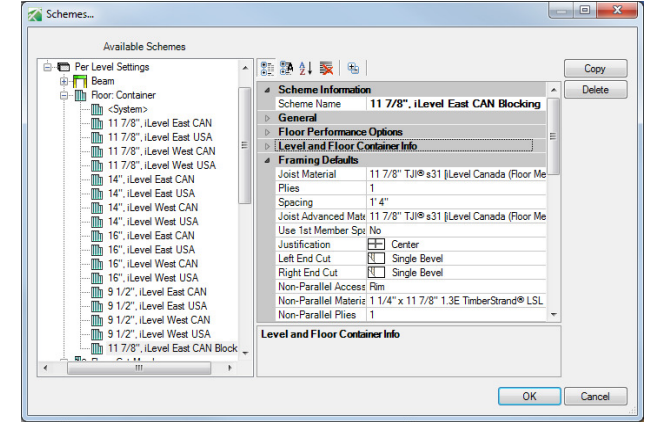

Note: Match Joist Product will match the Floor Container joist material framing default. Blocking will allow you to select any material in the consider list as the Blocking material.

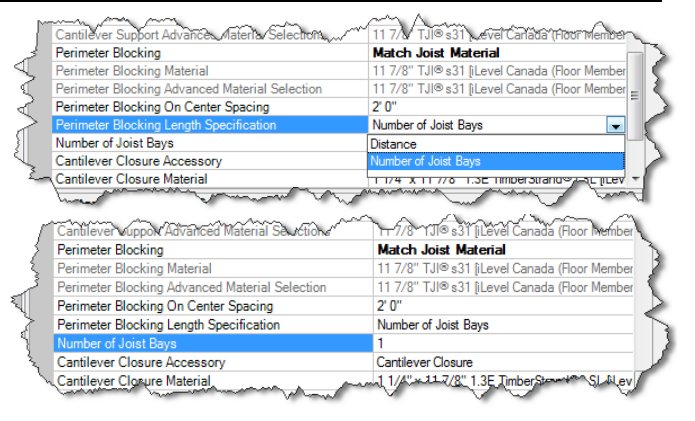

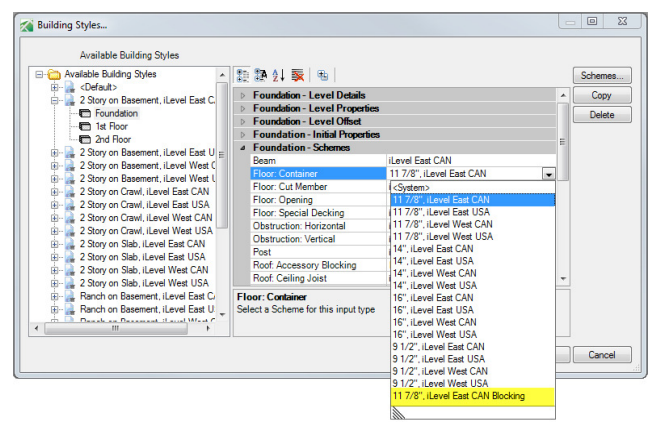

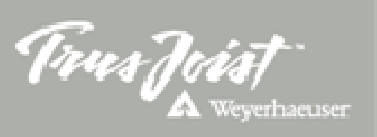